## **Basic Panorama Steps for Demographic Updates**

The Client's personal information is updated in Schedule View each time a client makes an appointment in Public Health.

When files are being pulled in preparation for an appointment, support staff will;

- Update the personal information in Panorama using the info in Schedule view.
- Adult clients may also require a Panorama record be created (either new or from jurisdictional registry) and back data entry *if their* record was never entered into SIMS.

|                                                                                                    | Training Instance                                                 |                                           |                                             |
|----------------------------------------------------------------------------------------------------|-------------------------------------------------------------------|-------------------------------------------|---------------------------------------------|
| To be similar into Demonstrate colority and estimate defaults (if a code d)                                                                          |                                                                   | WORK MGMNT                                | IMMUNIZATION                                |
| To begin; log into Panorama, select role, set user defaults (if needed)                                                                              | Recent Work<br>▼ Client<br>Search Clients                         | Personal Information                      |                                             |
| a) <u>Search</u> client and set into context.                                                                                                    | ✓ Client Details                                                  |                                           |                                             |
| b) c/o Client details then Personal information                                                                                                    | Personal Information<br>Occupation/Language                       | Client ID:<br>69576                       | Name(First,Middle,L<br>Grass Green / Female |
| <ul> <li>* Enter a 'province' for the HSN and save, if blank. HSN will not be<br/>searchable next time if not associated with a province.</li> </ul> | Health Services<br>Financial Assistance<br>Aboriginal Information | Phone Number:<br>-(-)                     | Jurisdiction Info:<br>Saskatchewan,Five Hi  |
| - Update personal details (phone, address) (eventually school info as well)                                                                          | Immigration Information<br>Client Warnings                        |                                           |                                             |
| - Enter Immigration Information as needed                                                                                                    | Relationships<br>Households                                       | * Required field                          |                                             |
| c) Update <i>Relationships</i> (i.e. foster mom, father, grandparent, etc)                                                                           | Consent Directives<br>Travel History                              | Personal Information Personal Information |                                             |
|                                                                                                    | Opload Clients<br>Client Merge                                    | Indeterminate Client                      |                                             |
|                                                                                                    | Resolved Client Matches                                           | Last Name: Gre                            | en                                          |
|                                                                                                    | Cohort                                                            | Middle Name:                              |                                             |
|                                                                                                    |                                                                   |                                           |                                             |